# HMD マルチロガーJr HM1616Sx/Txシリーズ

### *簡易取説S&T107*

(H1107平板載荷試験)

(ロガー Ver5.x~Ver6.x 対応)(パソコンソフト Ver9.0~ 対応)

2016年01月04日

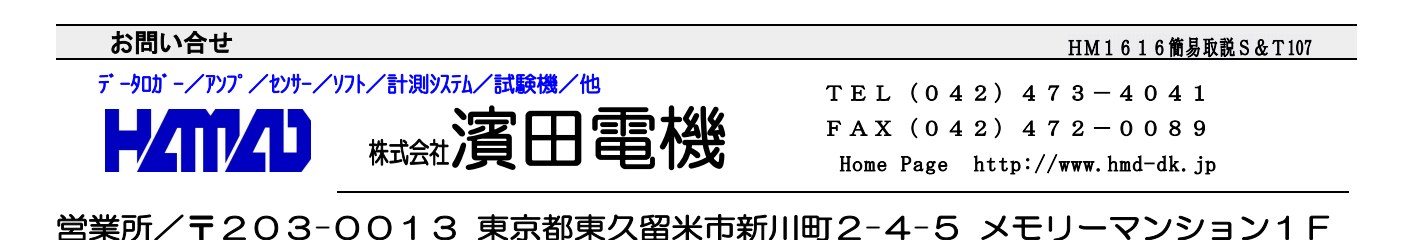

| ***** マルチロガーJr HM1616Sx/Txの操作説明 *****                                                                                                    |                                                                                                    |
|----------------------------------------------------------------------------------------------------|----------------------------------------------------------------------------------------------------|
| <設置と装置の動作確認の操作手順>                                                                                                    | $\cdots 4$<br>$\cdots 4$                                                                                           |
| <計測開始及び計測中の操作手順>                                                                                                    | $\cdots 4$<br>$\cdots 4$                                                                                           |
| <計測終了の操作手順><br><使用上の注意点> ————————————————————————————————————                                                                                                    | $\frac{\cdots 4}{-5}$                                                                                              |
|                                                                                                    | <u></u> 5                                                                                                    |
| <設定情報ファイル、計測データファイル(MAX)の変更、Nullデータ(初期値)の取得                                                                                                    | ——5<br>·操作                                                                                                    |
| <ul> <li>► HM1616Sx / Txロガーの設定変更の使用方法<br/>を3秒以上押すとMea/Setモードに変わります。</li> <li>を3秒以上押すとMea/Setモードに変わります。</li> <li><mea(メモリー分割)モード></mea(メモリー分割)モード></li> <li><set(設定情報)モード></set(設定情報)モード></li> <li><mea setモードの切り替え及び抜け出し=""></mea></li> <li>を3秒以上押すとNu11データ取得モードに変わります。</li> <li><nu11データ取得モードの抜け出し></nu11データ取得モードの抜け出し></li> <li>ペソコンからロガーに設定情報ファイルを送る又は設定変更の使用方法</li> <li>[ロガーのMeas/Sfile]</li> <li>メジャー設定の設定方法 7</li> <li>設定情報ファイル設定及び選択の方法 7</li> </ul> | ·····6<br>····6<br>····6<br>····6<br>····6<br>····6<br>····6<br>····6<br>····6<br>····6<br>····6<br>····6<br>····6 |
| * * * * * 性能 * * * * *                                                                                                    | <u> </u>                                                                                                    |
| ***** マルチロガー J r のパネル説明 *****                                                                                                    | <u> </u>                                                                                                    |
| ***** 平板載荷試験の流れ *****                                                                                                    | -11                                                                                                    |
| *****       試験時の操作説明       *****         <設置と装置の動作確認の操作手順>                                                                                                    | -12<br>12                                                                                                    |
| < 予備載荷の操作手順> ····································                                                                                                    | 13                                                                                                    |
| <試験中のトラブルに対する操作手順>                                                                                                    |                                                                                                    |
| <装置の取り外しの操作手順>                                                                                                    | ···14                                                                                                    |
| ■ 平板載荷試験をパソコンを使用して行う時の使用方法                                                                                                    | 15                                                                                                    |
| < <p>&lt;測定(試験)から解析までの概要&gt;</p>                                                                                                    | 15                                                                                                    |
| ■ HMI0I0SX/IXロルーの設定情報変更の使用方法<br><                                                                                                    | 15                                                                                                    |
| <装置を持ち帰ってからの計測データ取り込み操作手順>                                                                                                    | 17                                                                                                    |
| ■ エクセル型式変換の使用方法                                                                                                    | 18                                                                                                    |
| <取り込んだ試験データの変換手順>                                                                                                    | 18                                                                                                    |
| <平板載荷試験の解析>                                                                                                    | 19                                                                                                    |
| **** H1107(平板載荷)ファイルの説明 *****                                                                                                    | -20                                                                                                    |
|                                                                                                    | 21                                                                                                    |
| [設正情報ノアイルを直接修正する方法]                                                                                                    |                                                                                                    |
| [設定情報ファイルをJrHM1616画面から、確認しながら修正する方法]<br>前ページの ■ HM1616Sx/Txロガーの設定情報変更の使用方法 操作に従い                                                                                                    | ···23                                                                                                    |
| ロガーの設定を変更します。                                                                                                    | 23                                                                                                    |
| ■ ロガー及びPC画面CH/DG数値表示の小数点以下の桁数設定方法                                                                                                    | 24                                                                                                    |
| HM1616SxロガーVer5.1以降では、CH/DG数値表示の小数点以下の桁数                                                                                                    | も変                                                                                                    |
| 史出来ます。                                                                                                    | $\cdots 24$                                                                                                    |

| ■ 設定情報ファイルを修正して、センサー情報(CH/DG)を変更する方法     | 24 |
|------------------------------------------|----|
| 致します。極性を変更する場合は、現在係数の極性(例:1.2345 >> -1.2 | 3  |
| 45 又は逆)を変更します。                           | 24 |
| 係数数値を変更する場合は、センサーストップ/データ幅サンプリング使用時は、影響し | ま  |
| すのでご注意下さい。                               | 24 |
| 保存後は、設定情報ファイルをロガーに読み込み致します。              | 24 |
|                                          | 24 |
| ■ CH1~CH8のセンサー係数の算出方法                    | 24 |
|                                          | 24 |
| ■ DG1~DG6のセンサー係数の算出方法                    | 24 |

#### <設置と装置の動作確認の操作手順>

- 1. センサーの設置及び接続を行います。
- 2. マルチロガーJrの後ろ側の電源スイッチを入れます。LCD表示を確認します。
- 3. LCD(上行)表示の確認をします。"FUNC"を軽く押して、時刻及び電源電圧を確認しま す。バッテリーを使用している場合は、DC-Power:11.56Vの様に、最低でも 11.50V以上は必要です。フル充電した場合は、12.00V以上を示します。 確認後は、"FUNC"を軽く押して、経過時間表示にしておきます。
- 4. LCD(上行)表示の確認をします。"FUNC"を軽く押して、下図が示される様にします。
   Mea Now=1 Max32 CH1:-0.00011mV
   た図の様に現在のMe a \_\_N o w及び設定されているMa x が、 表示されます。違っていれば、パネル操作で変更します。

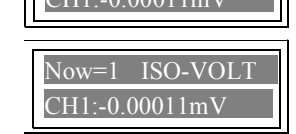

左図の様に現在のSet\_Now及びファイル名が、表示されます。 違っていれば、パネル操作で変更します。

5. スタートスイッチを5秒以上押したままにした後、離します。再度押して、赤色点灯 (スタート)しましたら離します。もう一度3秒以上押して、赤色点灯が消灯(ストップ) しましたら離します。尚、設定情報が高速サンプリングの場合は、サンプル数が10個を超 えて、Meas\_Nowが+1される事を注意してください。 又、Max=1の場合は、この操作を行う前には、以前の計測データの取り込みは、終了し ていなければなりません。

スタート時に初期値を取るモード(各種設定の"スタート時Null"を"ON")に設定 されている場合のこの操作で、新たな初期値が自動的に取り込まれます。

6. LCD(下行)表示の確認をします。"CH"を軽く押して、それぞれのセンサーの数値が 正しく表示されていること、出来ればセンサーの変化に追従していることを確認します。

バッテリー電源を使用している場合は、この時のDC-Power:11.56Vを記録しておく 事をお奨め致します。

#### <計測開始及び計測中の操作手順>

- 1. 計測を開始する場合は、スタートスイッチを5秒以上押したままにした後、離します。再度 押して、赤色点灯(スタート)しましたら離します。
- 2. 必要ならば、スタートスイッチを短く1回押して、今の数値をサンプリングさせます。
   尚、モード(各種設定の"パネルスイッチの禁止"を"OFF"、
   "1サンプリングキー入力の有無"を"OFF"以外)を設定している場合可能です。

#### <計測終了の操作手順>

- 1. 設定された終了時間、サンプル個数、任意センサー(ストップ)の何れかに達すると 自動的に終了(ストップ)します。尚、モード設定でこれらが有効にされている場合です。 ロガーが取り込める最大サンプル数に達した場合も終了となります。
- 2. 手動で終了する場合は、スタートスイッチを3秒以上押したままで、赤色点灯が消灯 (ストップ)しましたら離します。 サンプル数が10個を超える場合は、Meas\_Nowが+1されます。 Max=1の場合は、"計測データ取り込み"を行うまで、スタートさせない。

バッテリー電源を使用している場合は、試験途中で適度に電源電圧を確認する事をお奨め致します。

#### く使用上の注意点>

- 自動停止ONで測定している場合は、XY表示画面を閉じると、自動停止出来ない。
- <u>Jrとの確認通信を行っている為、KEY操作を早く行わない</u>。同様に、先にJrの電源を切らない。パソコンが停止します。停止した場合は、Ctrl+Alt+Deleteで、HM1616ソフトを終了させ、再度開きます。
- JrHM1616ソフトを起動後は、Jrとの通信を行っている為、ハードディスクの停止制御を外して、 起きます。これはパソコンの"スタート>>コントロールパネル>>ハードウェア・・>>電源オプション" で、設定変更します。使用頻度により適当な設定にして下さい。
- サンプリングレートを1秒以下で使用する場合は、"内部タイマ"の設定を使用しますが、使用チャンネル 数、積算平均回数、PGA(1000)等により設定に制限が加えられます。
- データ幅サンプリングをONにしますと、1秒以上のレート設定、保存時間データはm秒単位となります。 しかし、データにより1秒以下の時間での計測は行われます。
- スタート時の自動初期値データ(Nullデータ)取り込みを"ON"にして計測開始後、次の計測では "OFF"で使用する場合、初期値演算有りになっていますので、初期値演算が不要な時は、初期値演算の設定を無しに変更することが必要になります。
- 低速計測で誘導ノイズが現れる場合、下記の対策で低減出来ます。
  - 1. 積算平均回数を最適にする。目次から、積算平均回数の設定及び変更方法を参照。
  - 2. INPUTコネクタのワニグチ(OV)に、センサーの金属部分、アンプのフレーム、試験機のフレーム等 を接続する。但しこれらに直接AC100Vの片側又は高圧電圧が接続されている場合は、不可。

#### く故障の回復操作方法>

以下の様な操作が必要になった場合は、

取説"HM1616S&Tの長期電源OFFによるトラブルから回復する方法"を参照して下さい。

- 長期間未使用等で内部バッテリーが無くなり、正常な操作が行えない時、下記のいずれかを行います。
  - 1. 電源ONで、JrHM1616を立ち上げ、ロガーのメモリクリアを行います。メインメニューを参照。
  - 2. 電源OFFで、カバーを外し、バッテリー近くのジャンパーソケットを、5分間外し元に戻す。

<設定情報ファイル、計測データファイル(MAX)の変更、Nullデータ(初期値)の取得操作>

#### ■ HM1616Sx/Txロガーの設定変更の使用方法

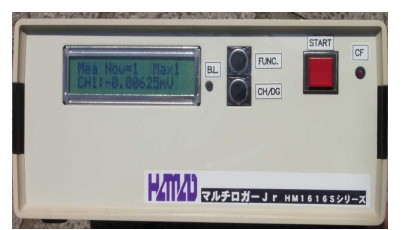

設定を変更する場合は、以下の取り扱いで行います。 尚、計測中は使用できません。

#### <Measure(計測データ)数の表示>

現在の $Mea_Now$ 及び設定されているMaxが、表示されます。 FUNC を3秒以上押すとMea/Setモードに変わります。 但し、計測中は使用できません。

#### <Set(設定情報)番号の表示>

現在のSet\_Now及びファイル名が、表示されます。

**FUNC.** b3秒以上押すとMea/Settenドに変わります。 但し、計測中は使用できません。

#### <Mea(メモリー分割)モード>

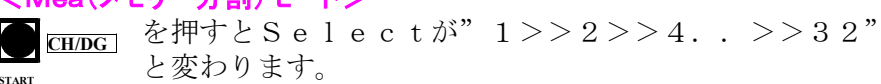

■ を3秒以上押すとMaxがSelectで示された数値に設定 されます。ロガー内の保存ファイルは、0に成ります。

#### <Set(設定情報)モード>

**CHDG** を押すとSelが、"01>>02.>>16>>00" と変わり、ロガーに読み込まれている設定情報ファイル名 が示されます。

を3秒以上押すとSelで示されたファイルでロガーの設定が行われます。

#### <Mea/Setモードの切り替え及び抜け出し>

**EUNC.** を押すとM e a / S e t = -ド切り替わります。 また、3秒以上押すと、M e a / S e t = -ドモードから 抜け出せます。

#### <DC電源の表示>

現在のDC供給電源の電圧が、表示されます。

**FUNC.** を3秒以上押すとNullデータ取得モードに変わります。 但し、計測中は使用できません。

#### <Nullデータ(初期値)取得モード>

● を3秒以上押すと、その時のNullデータ取得が行われます。 デジタルチャンネルは、カウントクリアーされます。 設定情報ファイル設定で、NUll演算有りに設定されている CHx/DGxの現在値を初期値として保存し、以降のデータは "0"から始まります。

EUNC. 
 **C** 2 000
 **C** 2 000

 **E** 2 000

 **E** 2 000

 **E** 2 000

 **E** 2 000

 **E** 2 000

 **E** 2 000

 **E** 2 000

 **E** 2 000

 **E** 2 000

 **E** 2 000

 **E** 2 000

 **E** 2 000

 **E** 2 000

 **E** 2 000

 **E** 2 000

 **E** 2 000

 **E** 2 000

 **E** 2 000

 **E** 2 000

 **E** 2 000

 **E** 2 000

 **E** 2 000

 **E** 2 000

 **E** 2 000

 **E** 2 000

 **E** 2 000

 **E** 2 000

 **E** 2 000

 **E** 2 000

 **E** 2 000

 **E** 2 000

 **E** 2 000

 **E** 2 000

 **E** 2 000

 **E** 2 000

 **E** 2 000

 **E** 2 000

 **E** 2 000

 **E** 2 000

 **E** 2 000

 **E** 2 000

 **E** 2 000

 **E** 2 000
 **E** 2 000

 **E** 2 000

 **E** 2 000

 **E** 2 000

 **E** 2 000
 **E** 2 000

 **E** 2 000

 **E** 2 000

 **E** 2 000

 **E** 2 000
 **E** 2 000

 **E** 2 000

 **E** 2 000

 **E** 2 000

 **E** 2 000
 **E** 2 000

#### ■ パソコンからロガーに設定情報ファイルを送る又は設定変更の使用方法

通常使用の操作に従い、**パソコンソフト JrHM1616**を立ち上げます。 **JrHM1616メニュー画面から**後述の"ロガーのMeas/Sfile設定操作"を 参照して、必要な操作を行います。

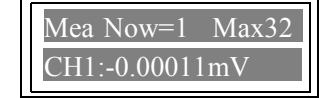

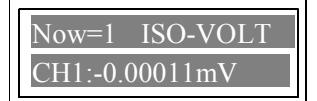

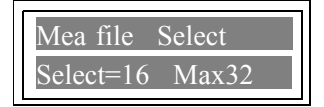

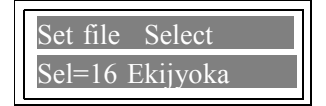

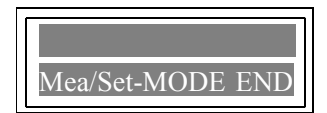

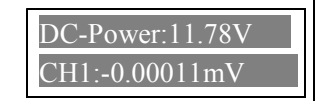

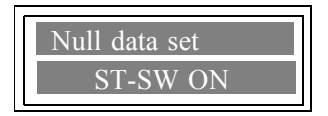

#### [ロガーのMeas/Sfile設定操作]

### メジャー設定の設定方法

Measu(1) Measu(2) Measu(4) Measu(8) Measu(16) Measu(32) ロガーの分割メモリーを設定致します。最大32個の Mea Now=1 Max2 計測データが保存出来ます。多量の計測データが必要な 場合は、"Measset (1) "をクリックして、 続けて多くの計測を行う場合は、"Measset(32)"をクリックして設定します。 HM1616 このボタンの操作は、ロガー本体メモリーの全計測データを消去します ? 尚、これらの設定を行いますと、ロガー上の計測データは全て削除されます。 よろしいですか?

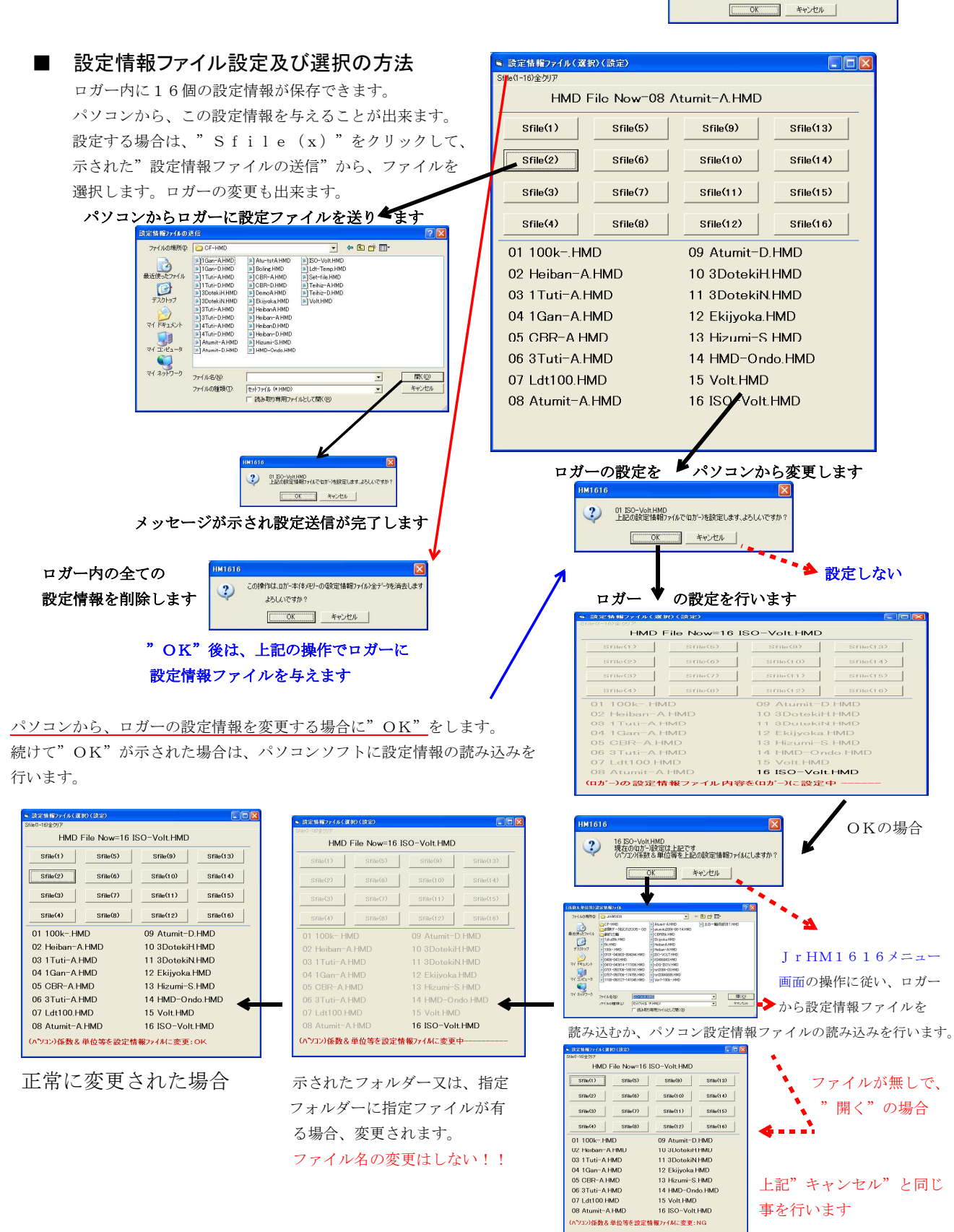

#### \*\*\*\* 性能 \*\*\*\*

| 電源電圧   | : | DC10~16V(最大電流750mA)                          |
|--------|---|----------------------------------------------|
|        |   | 付属のACアダプタ(12V1A)、密閉型バッテリー(12V8A)             |
|        |   | が使用出来ます。バッテリー充電器(DC12V1A)が付属で、               |
|        |   | 機種により異なりますが、使用時間のおよそ1/2(Dタイプ)~               |
|        |   | 1/5 (Aタイプ)の時間で充電します。                         |
| 入力範囲   | : | $\pm 5mV \sim \pm 5V$ (PGA切り替え) 入力抵抗は、10MQ以上 |
| チャンネル数 | • | 荷重計 変位計等が8チャンネル デジタル変位計が6チャンネル               |
|        | • | (HM1616 $v$ D)です。それぞれに集合刑のコネクタ付きケーブル         |
|        |   | (標準0.5m) が有ります。                              |
|        |   | D=尾崎製作所に対応、DM=ミツトヨ/小野測器に対応                   |
| ブリッジ電圧 | : | DC2V(標準仕様) 最大出力電流は、約200mA                    |
| 消費電力   | : | $3 \mathrm{W} \sim 1 2 \mathrm{W}$           |
|        |   | $< HM1616S > \cdots \cdots 0.13A$            |
|        |   | $<$ HM1616S/T D $> \cdots \cdots 0$ . 39A    |
|        |   | <hm1616s dm="" t="">•••••0.18A</hm1616s>     |
|        |   | バックライト・・・・・・・・・・・・・・・・・・・・・・・・+ 0. 02A       |
|        |   | - C F (カード読み出し/書き込み時)・・・・+0.03A              |
|        |   | <1個当たりのセンサー電流消費量>                            |
|        |   | 尾崎製作所の変位計・・・・・・・・+0.02A                      |
|        |   | ミツトヨの変位計・・・・・・・・+0.04A                       |
|        |   | 小野測器の変位計・・・・・・・・・+0.065A                     |
|        |   | $120\Omega$ ひずみゲージ式センサー ・・・+0.04A            |
|        |   | $350 \Omega$ ひずみゲージ式センサー ・・・+0.015A          |
| 充電     | : | 充電器(P1210TR)の取説を参照して下さい                      |
| 寸法、重さ  | : | 幅390、奥行310、厚み110mm、約7.5kg                    |
| 温度、湿度  | : | 0~40℃、85%RH以下                                |

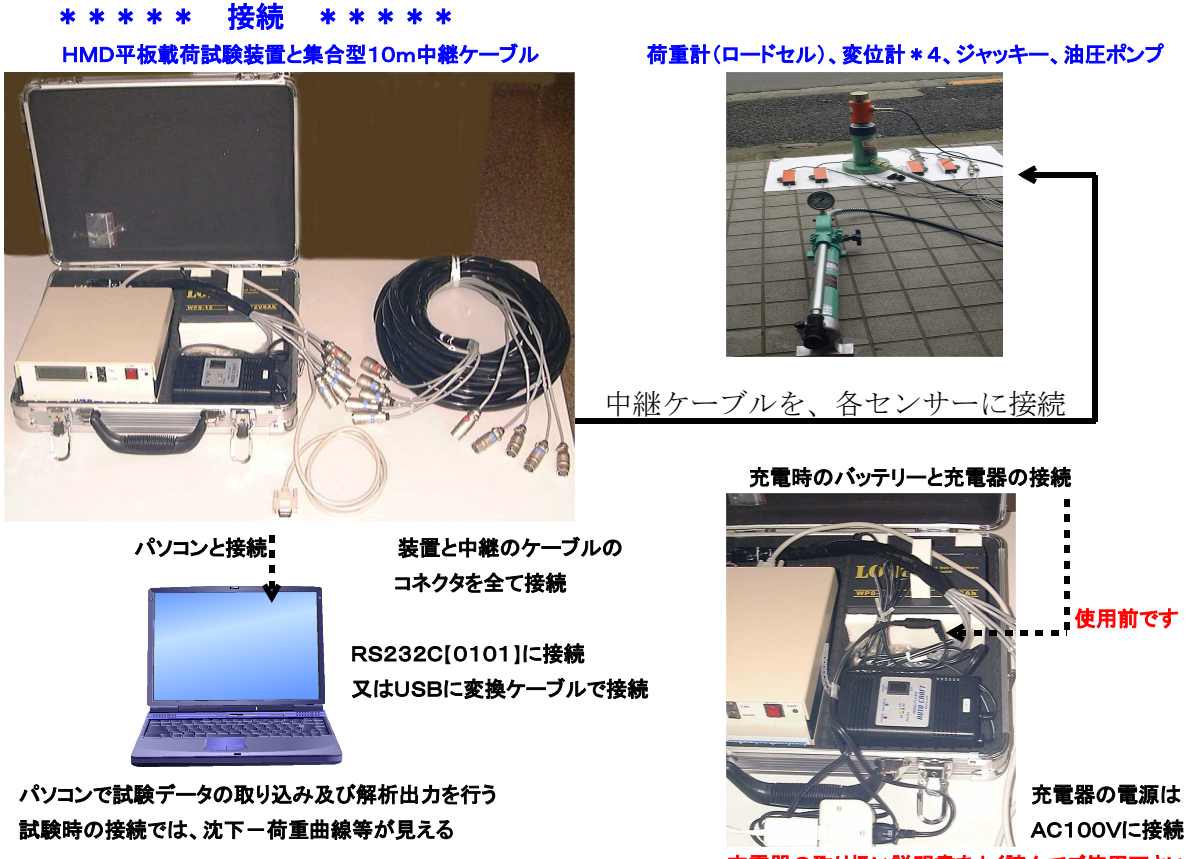

充電器の取り扱い説明書をよく読んでご使用下さい 充電器は、アタッシュケースから出して使用します 緑(CHARGE UP)点灯で、80%充電完了です

#### \* \* \* \* \* マルチロガーJrのパネル説明 \* \* \* \* \*

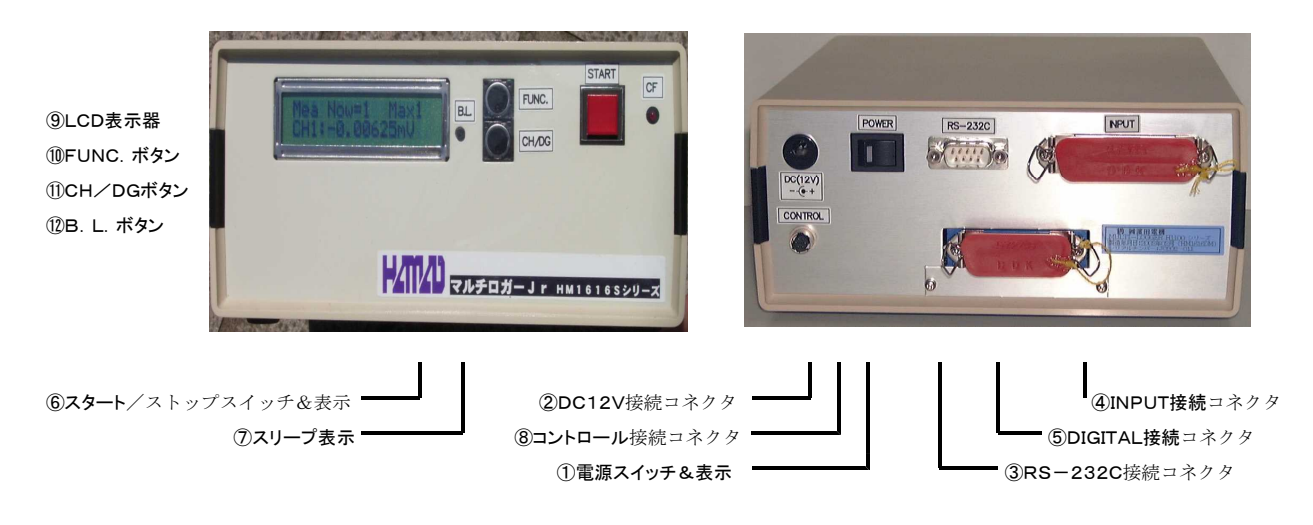

 1
 1
 1
 1
 1
 1
 2
 2
 3
 3
 3
 3
 3
 3
 4
 3
 4
 3
 4
 4
 4
 4
 4
 4
 4
 4
 4
 4
 4
 4
 4
 4
 4
 4
 4
 4
 4
 4
 4
 4
 4
 4
 4
 4
 4
 4
 4
 4
 4
 4
 4
 4
 4
 4
 4
 4
 4
 4
 4
 4
 4
 4
 4
 4
 4
 4
 4
 4
 4
 4
 4
 4
 4
 4
 4
 4
 4
 4
 4
 4
 4
 4
 4
 4
 4
 4
 4
 4
 4
 4
 4
 4
 4
 4
 4
 4
 4
 4
 4
 4
 4
 4
 4
 4
 4
 4
 4
 4
 4
 4
 4
 4
 4
 4
 4
 4
 4
 4
 4

電源ON/OFFスイッチ及び表示器です。

② DC12V接続コネクタ

DC12V入力端子で、付属のACアダプタを接続します。

③ RS-232C接続コネクタ

パソコン接続用RS-232Cコネクタで、付属のケーブルを接続します。

④ INPUT接続コネクタ

CH1~8のセンサー接続及び電圧入力コネクタで、付属のケーブルを接続します。 ワニグチクリップ(コモン(0V))は、誘導ノイズ等を低減する場合に接続します。 標準では、CH1に荷重計(ロードセル)、CH2~5に変位計1~4を接続します。

## ⑤ DIGITAL接続コネクタ(HM1616S/T DorDM) DG1~6のリニアゲージ及びカウント入力コネクタで付属のケーブルを接続します。 HM1616SD : (+12V) と記され、尾崎製作所(ピーコック)の製品が 接続出来ます。

HM1616SDM:無印又は(+5V)と記され、ミツトヨ及び小野測器の製品が 接続出来ます。但し、両者では接続コネクタが異なります。

⑥ スタート/ストップスイッチ&表示

各種設定で"HM1616(パネルスイッチ)禁止(OFF)"の時に、計測開始又は 中止する事が出来ます。表示は計測中を示します。 計測開始で、押しても表示が点灯しない場合は、3秒以上押した後再度押します。 計測中止は、2秒以上押し続けます。尚、以下の操作との区別を行って下さい。 パネルスイッチが使用可能な状態で"キー入力(OFF)"以外では、計測中に 押しますとサンプリングします。 更に、下記"FUNC."ボタンとの組み合わせで、3秒以上押すことで決定操作

としての機能も持ちます。 ⑦ CF動作表示

CF(コンパクトフラシュ)カードの読み出し又は書き込み中を表示します。

#### ⑧ CONTROL接続コネクタ

外部スタート/ストップ信号の入力、制御用スタート信号の出力が出来ます。 OPで接続出来る制御ユニットが用意されております。尚、ユーザにてご使用する 場合は、間違いますと大きな故障につながりますので十分ご注意下さい。 接続コネクタ:ヒロセHR10A-7P-6P 番号及び信号: ①-IN/START、②-IN/STOP、③-OUT/START、④-OV

及び信号:(1)-IN/START、2)-IN/STOP、3)-OUT/START、4)-OV ⑤、⑥は何も接続しない。IN及びOUTは、TTLレベル(5V以下)

⑨ LCD表示

16桁x2行で、時刻/経過時間/サンプル数/供給電源/計測No/設定情報No 及び設定された(EI)全てのCH/DGのセンサー値でのリアルタイムモニター 表示をします。Ver5.1以降のセンサー値は、設定情報の小数点以下桁数により 表示されます。電源ON時に約2秒間、ロガーバージョン表示します。 更に、下記"FUNC."ボタンの操作で各モードで使用します。

#### 10 FUNC. ボタン

上段の表示内容を時刻/経過時間/サンプル数/供給電源/計測No/設定情報No と切り替えできます。 更に、3秒以上押すことで以下の各モードに移行出来ます。同様に、それぞれの モードからの抜け出しも出来ます。 "時刻">>CFモード"供給電源">>Nullデータ取得モード "その他">>最大計測データ数(メモリー分割)及び設定情報No設定モード

① CH/DGボタン

下段に表示されているCH/DGのリアルタイムモニター表示をチャンネル インクリメントします。CH1>CH2>..DG1>DG2..

12 B. L. ボタン

表示器のバックライトを点灯します。押している間点灯して、約20mAの電流が 消費します。

① CFカード

CF (コンパクトフラシュ)カードの挿入及び取り出し口です。 64M/128M (コンパクトフラシュ)カードが使用出来ます。

#### \*\*\*\* 平板載荷試験の流れ \*\*\*\*\*

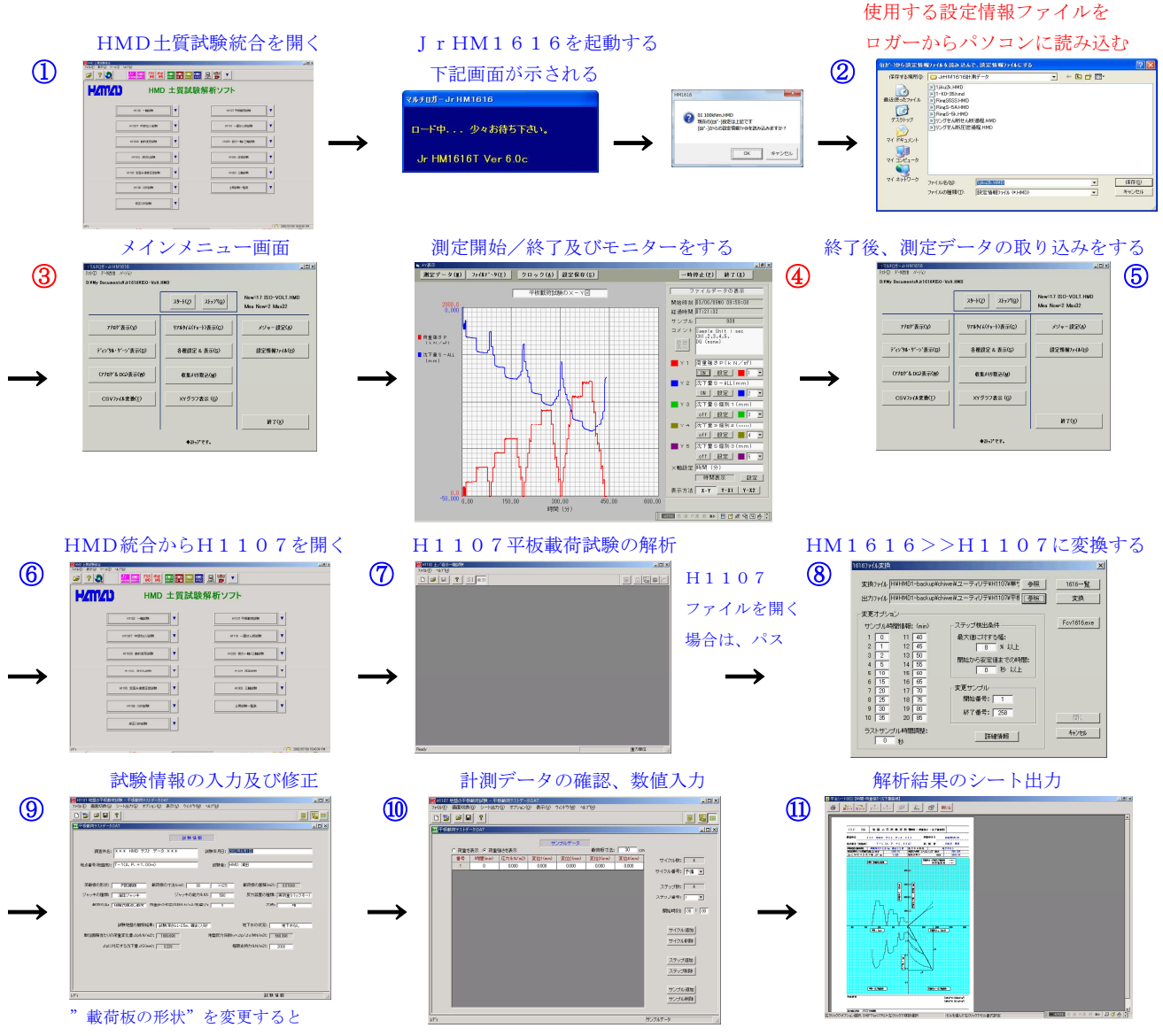

断面積が変わります

①~⑪の順番で試験開始してデータ取得、H1107ファイルに変換、解析と行います。

試験時にパソコンを接続しない場合は、試験は、マルチロガーJrのみで行い⑤のデータ取得から上記の 手順で行うことになります。但し、③、④は省略出来ます。

⑦の解析で、⑧のH1107ファイルに変換を行います。綺麗に載荷サイクル、ステップ、サンプルが出来 上がってこない場合は、最大値に対する幅(8%)、安定値までの時間(10秒)を変えて変換してみます。 尚、予備載荷が小さい時は幅を5%に、サンプリングレートが30秒以上の場合は、0秒にします。

上記の様にしても綺麗に載荷サイクル、ステップ、サンプルが出来上がってこない場合は、ミスデータ等の削除を行い再度変換してみます。更なる場合は、サンプルデータの確認、数値入力画面で、載荷サイクル、ステップ、サンプルの追加及び削除を利用して調整します。

それでも、駄目(荷重データの変動が大きい)な場合は、JrHM1616 画面で、エクセル型式変換(CSVファイル変換)を行い、エクセルに読 み込み後述の"H1107(平板載荷)ファイルの説明"と、デモ用ファイ ルを参考に調整致します。

#### <u>ミスデータ等が試験データの途中に有る場合は、"Fcv1616.exe"を</u> 使用して試験データを削除します。

試験時にパソコンを接続しない場合は、予めロガーの各種設定を行っ て置くか又は設定情報ファイルを読み込ませておき、パネルスイッチを 使用可能(禁止(OFF))にしておきます。

試験は任意に実行し、保存及び解析は、試験終了後にパソコンを接続して上記の流れで行います。

| 8                      | シカファイル | 名厂             | -   |     |          |     |      |      |     | 上書  |
|------------------------|--------|----------------|-----|-----|----------|-----|------|------|-----|-----|
| 削除開始書号: 0<br>削除使止書号: 0 |        | 利録(D) UterF(B) |     |     |          |     |      | 間じる心 |     |     |
|                        |        |                |     | #22 | :50.徴: [ | 258 | 10-3 | 171  | -   |     |
| 書号                     | 時間(6)  | CH1            | GH2 | CH3 | CH4      | CH5 | CH6  | CH7  | CHB | DG1 |
| 1                      | 0      | 0              | 0   | 0   | 0        | 0   | 0    | 0    | 0   | 0   |
| 2                      | 60     | 733            | 28  | 30  | 39       | 43  | 0    | 0    | 0   | 0   |
| 3                      | 120    | 737            | 29  | 31  | 39       | 43  | 0    | 0    | 0   | 0   |
| 4                      | 180    | 745            | 28  | 30  | 39       | 43  | 0    | 0    | 0   | 0   |
| 5                      | 240    | 749            | 29  | 30  | 39       | 43  | 0    | 0    | 0   | 0   |
| 6                      | 300    | 754            | 29  | 30  | 39       | 43  | 0    | 0    | 0   | 0   |
| 7                      | 360    | 761            | 29  | 30  | 39       | 43  | 0    | 0    | 0   | 0   |
| 8                      | 420    | 769            | 29  | 31  | 39       | 43  | 0    | 0    | 0   | 0   |
| 9                      | 480    | 779            | 29  | 31  | 39       | 43  | 0    | 0    | 0   | 0   |
| 10                     | 540    | 783            | 29  | 31  | 39       | 43  | 0    | 0    | 0   | 0   |
| 11                     | 600    | 789            | 29  | 31  | 40       | 43  | 0    | 0    | 0   | 0   |
| 12                     | 660    | 797            | 29  | 31  | 40       | 43  | 0    | 0    | 0   | 0   |
| 13                     | 720    | 803            | 29  | 31  | 40       | 43  | 0    | 0    | 0   | 0   |
| 14                     | 780    | 806            | 29  | 31  | 40       | 43  | 0    | 0    | 0   | 0   |
| 15                     | 840    | 814            | 29  | 31  | 40       | 43  | 0    | 0    | 0   | 0   |
| 16                     | 900    | 819            | 34  | 36  | 43       | 46  | 0    | 0    | 0   | 0   |
| 17                     | 960    | 825            | 34  | 36  | 43       | 46  | 0    | 0    | 0   | 0   |

#### 試験時の操作説明

平板載荷試験枠組み及び荷重計、変位計\*4、ジャッキ取り付け

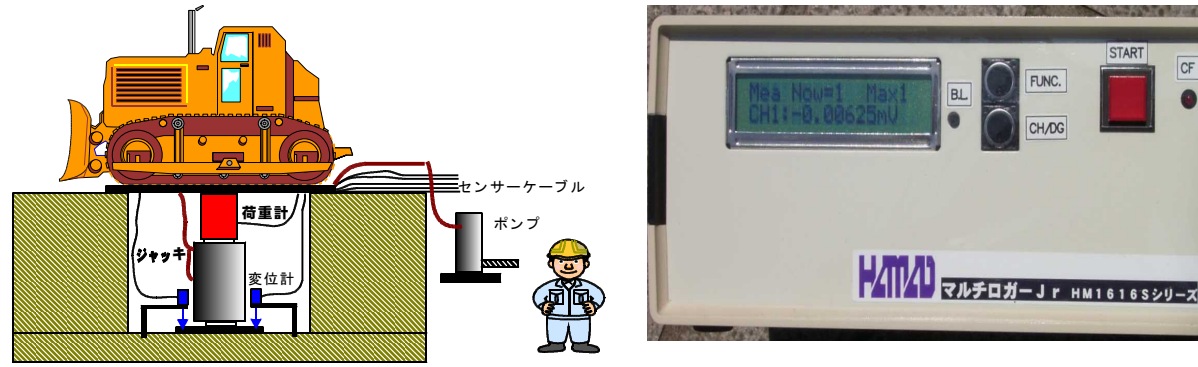

#### <設置と装置の動作確認の操作手順>

- 1. 上図の様にジャッキ(含む油圧ポンプ)、センサーの設置及び接続を行います。 変位計の取り付け方向を間違えない様にします。使用する方向が伸びる又は縮む。 2. それぞれの変位計を、留め具を調整して初期の位置に合わせます。
- 3. マルチロガーJrの後ろ側の電源スイッチを入れます。LCD表示を確認します。 4. LCD(上行)表示の確認をします。"FUNC"を軽く押して、時刻及び電源電圧を確認しま す。<br />
  DC-Power:11.56Vの様に、<br />
  最低でも11.50V以上は必要です。 フル充電した場合は、12.00V以上を示します。 確認後は、"FUNC"を軽く押して、経過時間表示にしておきます。
- 5. LCD(上行)表示の確認をします。"FUNC"を軽く押して、下図が示される様にします。 左図の様に現在のMea Now及び設定されているMaxが、

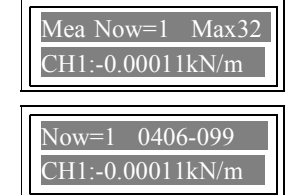

左図の様に現在のSet\_Now及びファイル名が、表示されます。 違っていれば、パネル操作で変更します。

表示されます。違っていれば、パネル操作で変更します。

HM1616Sx

CF

FUNC.

CH/DG

BL

- 6. スタートスイッチを5秒以上押したままにした後、離します。再度押して、赤色点灯 (スタート)しましたら離します。もう一度3秒以上押して、赤色点灯が消灯(ストップ) しましたら離します。尚、Max=1の場合は、この操作を行う前には、以前の計測データ の取り込みは、終了していなければなりません。
- 7. LCD(下行)表示の確認をします。"CH"を軽く押して、荷重計((kN/m2)強度)が CH1: 1.234567kN/mの様に"±0~2"以下、変位計((mm)沈下量)が CH2: 0.023457mm の様に"±0~0.03"以下、を示している事を確 認します。尚、変位計については、CH3: /CH4: /CH5: と確認します。場合によ れば、沈下が発生して上記数値が上昇します。 デジタル変位計の場合は、CH2がDG1, CH3がDG2..となります。 可能であれば、変位計を1個ずつ手動で動かして、数値確認を全てについて行います。 確認後は、"CH"を軽く押して、荷重計表示にしておきます。 8. CH1: 1.234567kN/mの数値を見ながら、徐々に油圧ポンプ操作でジャッキ
- アップさせます。上記数値が上昇して重機と載荷板が密着しましたら、油圧ポンプ操作で ジャッキアップをやめます。

バッテリー電源を使用している場合は、この時のDC-Power:11.56Vを記録しておく 事をお奨め致します。

#### <予備載荷の操作手順>

- 1. スタートスイッチを5秒以上押したままにした後、離します。再度押して、赤色点灯 (スタート)しましたら離します。
- 2. 経過時間を見ながら、1分経過しましたら次に移ります。
- 3. (省略出来る)スタートスイッチを短く1回押して、今の数値をサンプリングさせます。
- 4. 荷重計の数値を見ながら、予備載荷の荷重値まで油圧ポンプ操作でジャッキアップさせます。
- 5. (省略出来る)スタートスイッチを短く1回押して、今の数値をサンプリングさせます。
- 6. 経過時間、荷重計の数値を見ながら、予備載荷の荷重値を油圧ポンプ操作で保持させます。 1分経過しましたら次に移ります。
- 7. (省略出来る)スタートスイッチを短く1回押して、今の数値をサンプリングさせます。
- 8. 荷重計の数値を見ながら、荷重値が0になるまで油圧ポンプ操作でジャッキダウンさせます。
- 9. (省略出来る)スタートスイッチを短く1回押して、今の数値をサンプリングさせます。
- 10.予備載荷が終了です。必要ならば、2項~9項を繰り返します。

#### <本載荷の操作手順>

- 1. 予備載荷から連続で行いますので、予備載荷の最後の操作から1分以上経過した後の 経過時間の区切りの良い時間から始めます。
- 2. (省略出来る)スタートスイッチを短く1回押して、今の数値をサンプリングさせます。

#### <加圧段階>

- 3. 荷重計の数値を見ながら、所定の荷重値まで油圧ポンプ操作でジャッキアップさせます。
- 4. (省略出来る)スタートスイッチを短く1回押して、今の数値をサンプリングさせます。
- 5. 経過時間、荷重計の数値を見ながら、所定の荷重値を油圧ポンプ操作で保持させます。 必要時間(ここでの時間が30分)が経過しましたら次に移ります。
- 6. (省略出来る)スタートスイッチを短く1回押して、今の数値をサンプリングさせます。
- 7.3項~6項を必要なステップまで繰り返します。

#### <減圧段階>

- 8. 荷重計の数値を見ながら、所定の荷重値まで油圧ポンプ操作でジャッキダウンさせます。
- 9. (省略出来る)スタートスイッチを短く1回押して、今の数値をサンプリングさせます。
- 10.経過時間、荷重計の数値を見ながら、所定の荷重値を油圧ポンプ操作で保持させます。 必要時間(ここでの時間が5分)が経過しましたら次に移ります。
- 11. (省略出来る)スタートスイッチを短く1回押して、今の数値をサンプリングさせます。
- 12.8項~11項を必要なステップまで繰り返します。
- 13.本載荷が終了です。繰り返し載荷試験の場合は、1項~12項を必要回数繰り返します。 全て終了した場合は、スタートスイッチを3秒以上押したままで、赤色点灯が消灯(ストッ プ)しましたら離します。 HM1616Sx/Txシリーズ以外又は、MAX=1設定の場合は、これ以降は、

<u>"試験データ取り込み"を行うまで、スタートさせない。尚、MAX設定数の試験を行った</u> 場合も同様です。

バッテリー電源を使用している場合は、試験途中で適度に電源電圧を確認する事をお奨め致します。

#### <試験中のトラブルに対する操作手順>

- \*.変位計の取り付け方向を間違えた場合、後述の設定情報ファイルの修正で対処出来ますので そのまま続行した方が良い。初期の段階で有れば"<2設置と装置の動作確認の操作手順>" からやり直した方が良い。
- \*. 保持時間が少ない又は多すぎた場合、次のステップから正しい保持時間で行えば良い。
- \*. 荷重値を間違えた場合、適度に切り上げて余分なステップとして行えば良い。
- \*.途中でマルチロガーJrの電源が切れた又はDC-Power:10.00V以下になった 場合、電源スイッチを切り、新しいバッテリー若しくは、それに変わるものを用意して再度 電源スイッチを入れ、スタートが赤色点灯している事を確認して試験を続行した方が良い。 新たな電源が確保出来ない場合、試験を中止して持ち帰り、ACアダプタを使用して電源 スイッチを入れ、続けて前項13の終了操作を行います。
- \*. 初期の段階で、設置状態が不安定になった場合、"**<設置と装置の動作確認の操作手順>**" 又は、"**<予備載荷の操作手順>**"からやり直した方が良い。
- \*. 終わりの段階で設置状態が不安定になった場合、除荷操作に移るか直ちに終了する方が良い。
- \*.途中で荷重計又は変位計の定格値を越えた場合、除荷操作に移た方が良い。

#### <装置の取り外しの操作手順>

- 1. マルチロガーJrの後ろ側の電源スイッチを切ります。LCD表示を確認します。
- 2. 装置と中継ケーブル全てのコネクタを外します。中継ケーブルとセンサーの接続を外します。 HMD平板載荷装置の全てをアタッシュケースにしまい込みます。
- 3. ジャッキ(含む油圧ポンプ)、センサーの取り外しを行います。

バッテリー電源を使用している場合は、この時のDC-Power:11.05Vを記録して電源 スイッチを入れた時との差を捉えて、次の使用時間の目安にしておくと良いです。尚、バッテリー は気温が5℃以下に下がると使用能力がかなり低下しますので注意して下さい。

充電器の使用については"接続"を参照して下さい。特に充電中の発熱には十分注意願います。

#### 平板載荷試験をパソコンを使用して行う時の使用方法 <測定(試験)から解析までの概要>

- 下図の"HMD 土質試験統合画面の説明"に従い、HMD土質試験統合から、 "JrHM1616"を開き、平板載荷試験を行い測定ファイル("ファイル名-X. BIN" 及び"ファイル名-X. HMD")を保存致します。
- ②. "H1107平板載荷試験"を開き、"ファイル>>1616のファイルから開く"で、解析ファイルに 変換(測定データの抽出)して、必要項目を入力しシート等出力します。 解析ソフトを閉じる前には、H1107試験ファイル("ファイル名.DAT"及び "ファイル名.HAD")を更新しておきます。

#### の測定

#### 【平板載荷試験の測定】

以下の操作で、ロガーを使用ロードセル測定用の設定にしておく、尚パソコンから変更する事も出来ます。 ■ HM1616Sx/Txロガーの設定情報変更の使用方法

<Set(設定情報)モード>

CH/DG を押すとSelが、"01>>02.>>16>>00"
 と変わり、ロガーに読み込まれている設定情報ファイル名が示されます。(例 100km. HMD)を選択します。

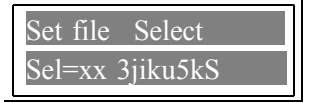

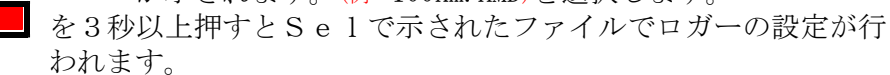

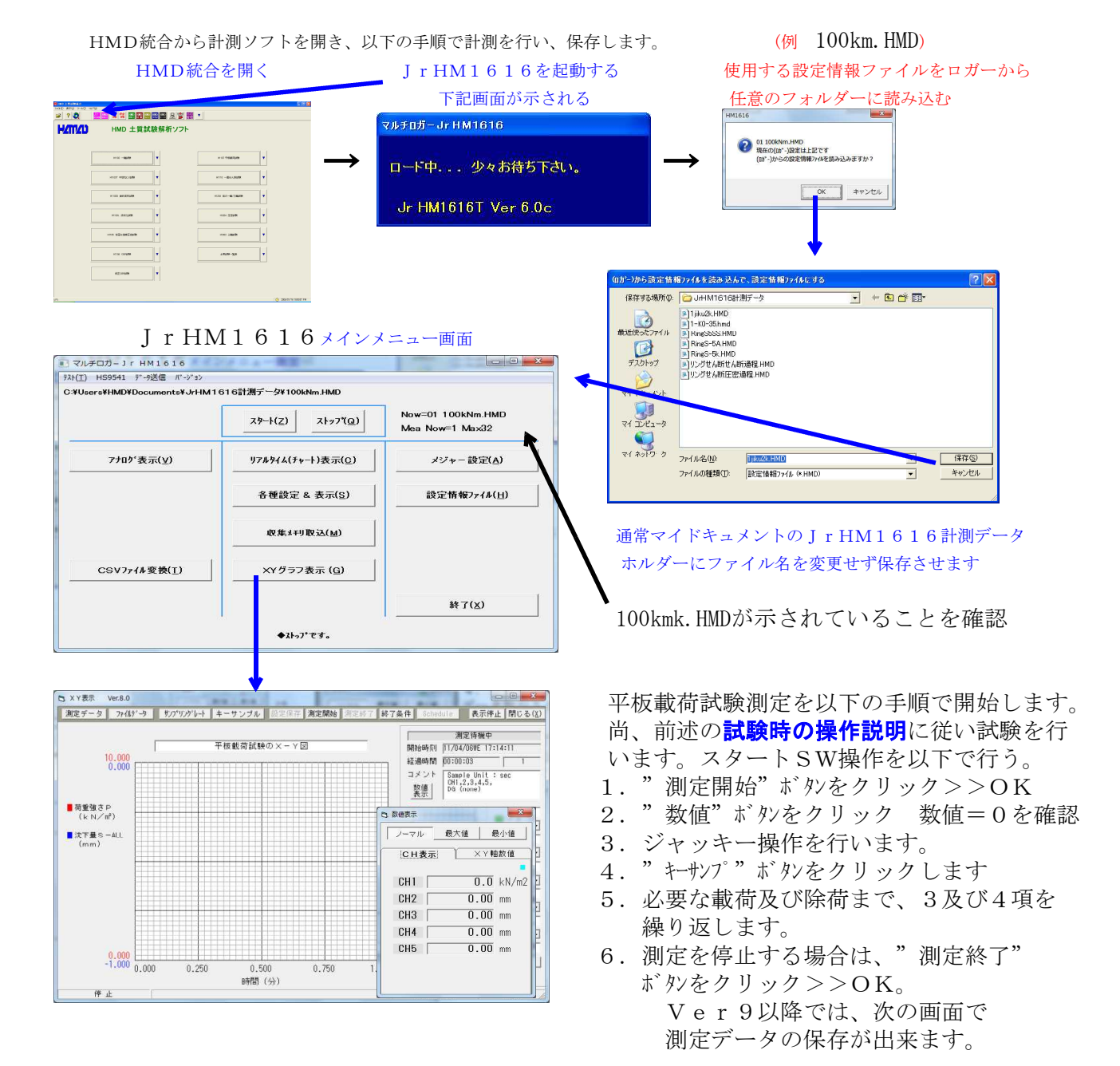

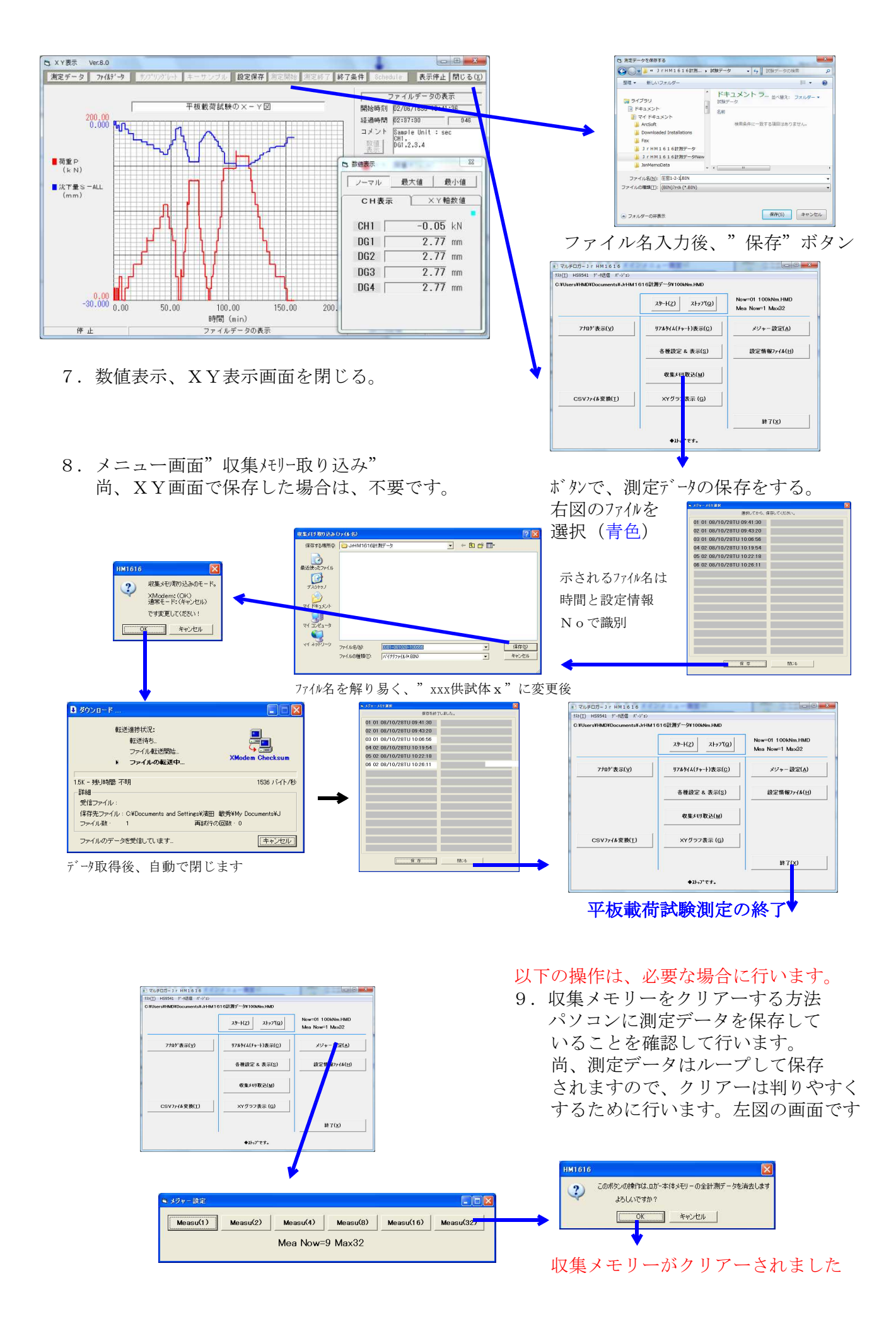

#### く装置を持ち帰ってからの計測データ取り込み操作手順>

- 1. マルチロガーJrのRS232Cケーブル又は変換ケーブルを介してUSBをパソコンに接続します。
- 2. マルチロガーJrの後ろ側の電源スイッチを入れます。LCD表示を確認します。合わせて、 パソコンの電源を入れウインドウズを立ち上げます。以降はパソコンのみの操作です。
- ディスクトップの"HMD土質試験統合"アイコンをクリックします。無い場合は、"スタート>> プログラム>>(株)濱田電機>>土質試験統合"をクリックします。下図の順に操作します。
   Jr HM1616アイコンをクリック

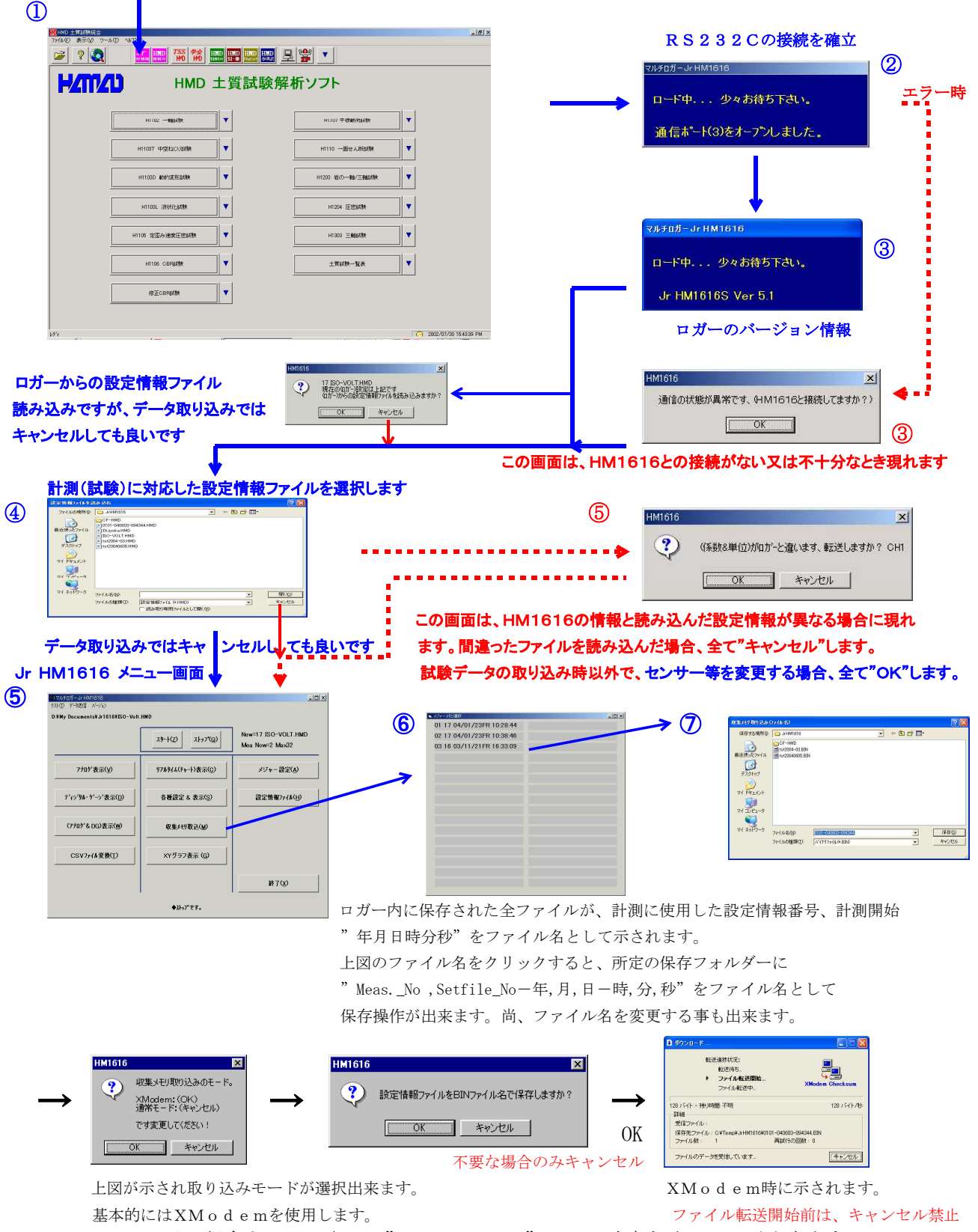

BINファイル保存をして下さい。"XModem"では、確実な取り込みが出来ます。 設定情報ファイルを同名(HMDファイル)で保存するかの問い合わせが有ります。 HMD土質試験統合ソフトをご利用の場合は、保存しておくと便利です。 更に詳しくは、"計測(試験)後、ロガーからのデータ読み取りの使用方法"を参照してください。 ここで、"ファイル名. BIN"と"ファイル名. HMD"の2個のファイルが出来ました。 HMD土質試験解析ソフトを使用する場合は、このファイルをHxxxx試験に変換します。

#### ■ エクセル型式変換の使用方法

メインメニュー画面の"CSVファイル変換"ボタンをクリックします。

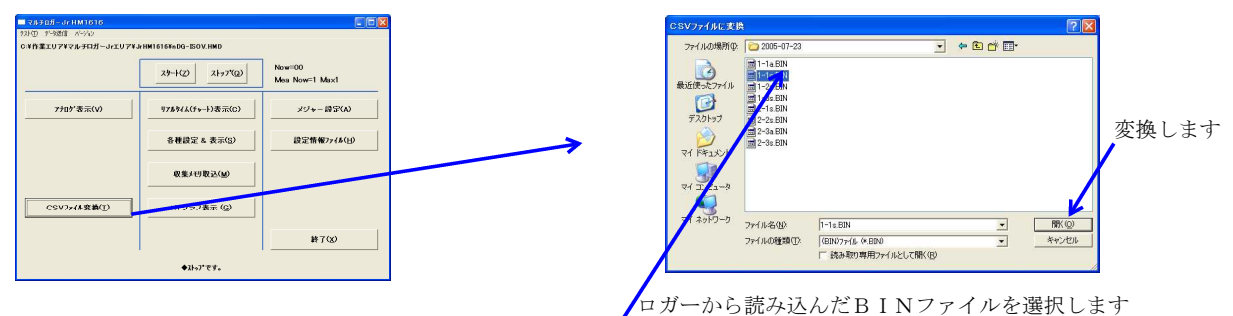

パソコンにロガーから取り込んだBINファイルをエクセル"CSV"ファイルに変換致します。 エクセルファイルは、同一フォルダーに同じファイル名で、拡張子が異なって保存されます。

#### <取り込んだ試験データの変換手順>

1. "土質試験統合"画面から"H1107 平板載荷試験"をクリックし、下図の順に操作します。

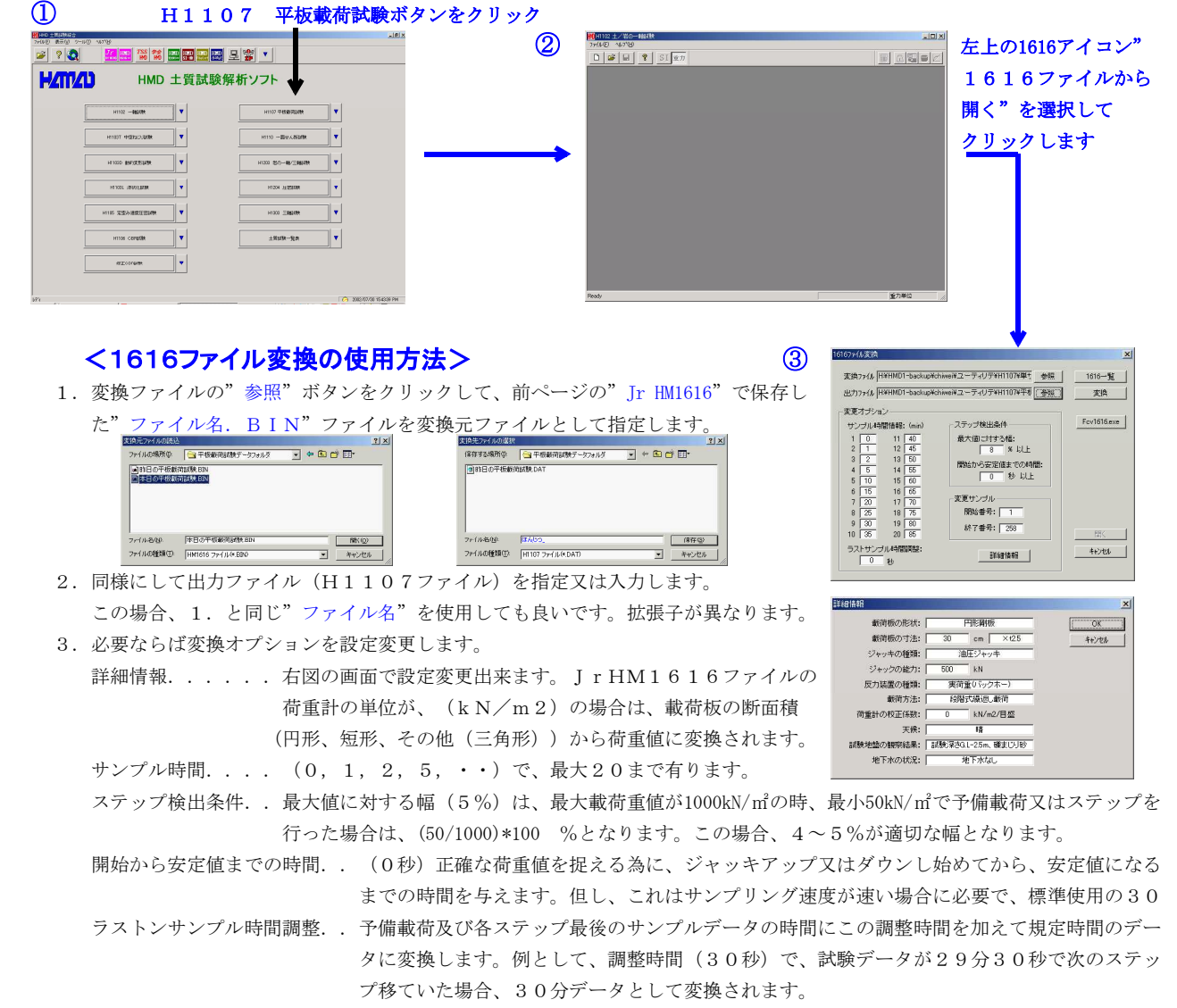

変更サンプル.... 試験データの"開始番号"及び"終了番号"を変更して変換出 来ます。これは、試験データに余分な物が有る場合等で使用し ます。"1616一覧"をクリックすると下図の様に試験デー タの全てが見えますので、これから必要な範囲の番号を求めま す。

-101×1

地下水の状況: 地下水の

层铁装帽

種競支持力%N/#2): 1208.27

4. 変換をクリックします。変換が完了すると"OK"をクリッ クし、次に右下の"開く"をクリックして解析に移ります。

|                   | 3  | 00  |
|-------------------|----|-----|
| 下図の様に試験デー         | 4  | 90  |
|                   | 6  | 12  |
| か 四 の 巫 日 た 井 は ナ | 6  | 15  |
| 配囲の金万を水のよ         | 7  | 17  |
|                   | 8  | 201 |
| 1107 ×            | 9  | 20- |
|                   | 10 | 23  |
| A                 | 11 | 26  |
| ✓ 変換が完了しました。      | 12 | 29  |
| <u> </u>          | 13 | 32  |
|                   | 14 | 32  |
| OK                | 15 | 0E) |
|                   |    |     |
|                   |    |     |

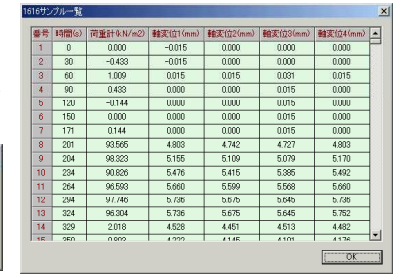

これで4個のファイルの内の最後の2個が出来ました。"ファイル名. DAT"と"ファイル名. HAD"です。

#### <平板載荷試験の解析>

8

地名委号(建雄东);

変換からの開く又はH1107ファイルを 読み込んで、調査件名等の入力を行います

112回 表示(2) つわり(2) へいり)

12 10 15 25

顧荷橋の寸法とmix 30 ×125 ジャッキの3に月640: 500 荷根分が存在後期後N/m2/月69日: 0

動両方法: 12時式運動(動) 荷重計の校正係数9.N/m2/目盛り: |

2009年重加に至3月40925 402769 1月に対応する法下量よ5(mm): 0000

経験地盤の観察結果: | 話秋深さGL-25n, 確まじり珍

15秋音:

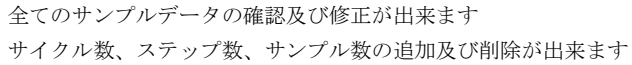

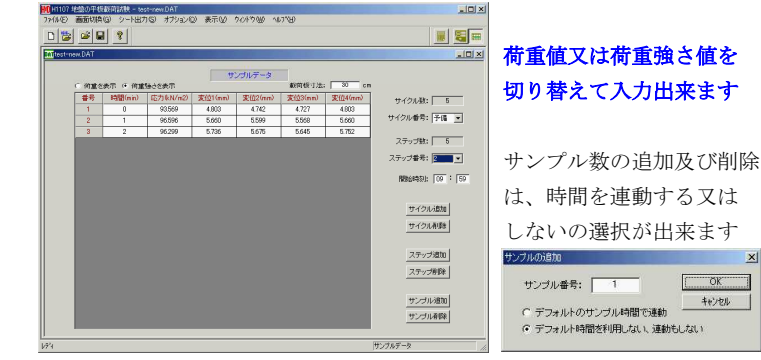

- "シートアイコン"をクリックして"学会シート5821~5822A/B/C/D"を選択します。
- 1. "応力算出アイコン"では、最後のサンプルデータ又は平均データを使用するかの選択が出来ます。
- 2. 学会シート5822では、"△P△S設定アイコン"で、利用データの選択で測定データ、選択サイクル、個別サイクルが出 来ます。尚、 選択サイクル、個別サイクルは直線近似曲線からその数値を算出します。
- 上記で選択したモードで、ΔPの応力(荷重強さ)最大値の1/3、応力最大値、設定値が選べます。
- 3. 学会シート5822Cでは、"利用サイクル設定アイコン"で、各サイクルの最大値の単一直線又は2直線が選べます。
- 4. グラフシートでは、"レンジ変更用アイコン"で、X及びY軸を自動又は任意に変更出来ます。

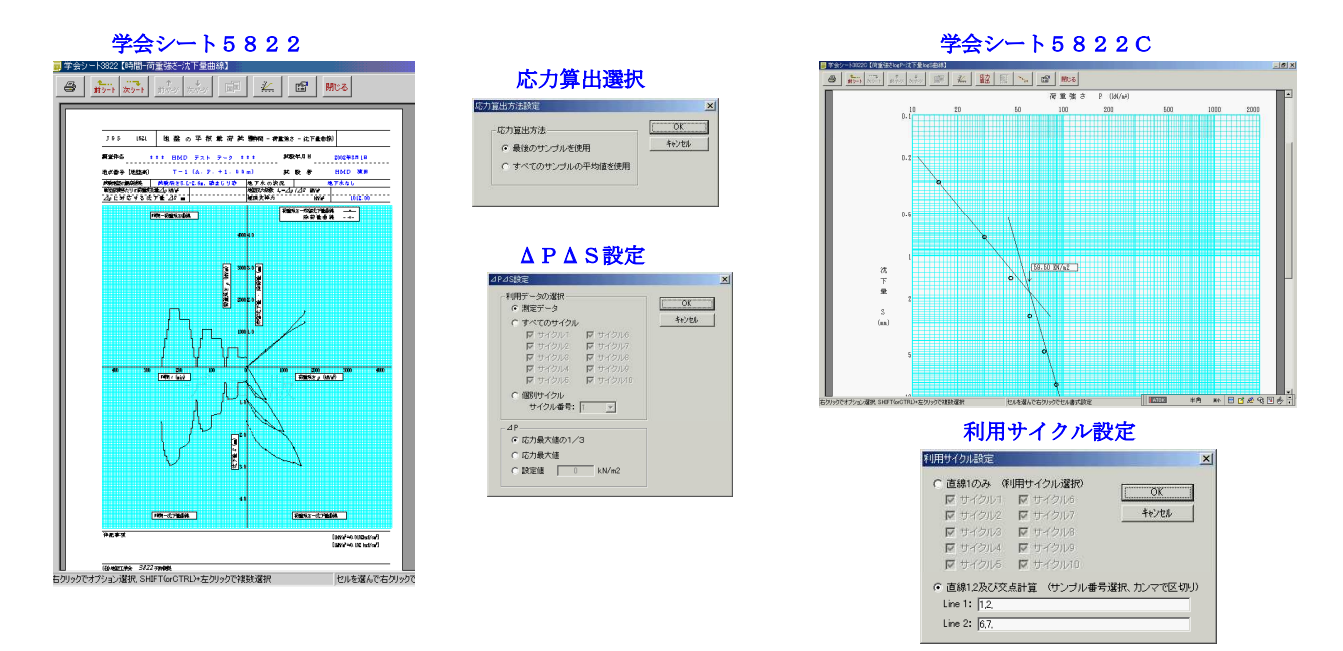

各シートは、印刷>>OKでプリント出力

最後に、シート画面を閉じ、上書き保存後H1107解析ソフトを閉じます。

全て終了する場合は、HMD土質試験統合画面を閉じます。

#### \*\*\*\* H1107(平板載荷)ファイルの説明 \*\*\*\*\*

H1107ファイルをエクセルで変更する場合は、"\*\*\*、DAT"ファイルの場合は、以下の様に区分けされるよ うに読み込みます。"\*\*\* CSV"ファイルはそのまま読み込みます。 H1107解析ソフトは、この両型式のファイルを読み込む事ができます。

| サンプル時間(分      | ) 荷重 ( k N ) | 变位1 (mm)         | 変位2   | 変位 3  | 変位 4  | (mm) -    | 下文は行の説明           |
|---------------|--------------|------------------|-------|-------|-------|-----------|-------------------|
| H1107         |              |                  |       |       |       | H 1 1 0   | 7ファイルを示す          |
| CYCLE_COUNT=2 |              |                  |       |       |       | サイクル      | 数                 |
| CYCLE0        | STEP_COUNT=4 |                  |       |       |       | CYCLEO (  | 予備)のステップ数         |
| STEP1         | SAMP_COUNT=1 | START_TIME=00:00 |       |       |       | CYCLEO, S | TEP1のサンプル数、タイム    |
| 0             | 0            | 0                | 0     | 0     | 0     | CYCLEO, S | TEP1, SAMPLE1のデータ |
| STEP2         | SAMP_COUNT=2 | START_TIME=00:00 |       |       |       | CYCLEO, S | TEP2のサンプル数、タイム    |
| 0             | 6.933        | 0.104            | 0.179 | 0.187 | 0.256 | CYCLEO, S | TEP2, SAMPLE1のデータ |
| 1             | 0            | 0.068            | 0.202 | 0.096 | 0.223 | CYCLEO, S | TEP2, SAMPLE2のデータ |
| STEP3         | SAMP_COUNT=2 | START_TIME=00:02 |       |       |       |           |                   |
| 0             | 6.913        | 0.117            | 0.202 | 0.2   | 0.283 |           |                   |
| 1             | 0.01         | 0.094            | 0.219 | 0.118 | 0.236 |           |                   |
| STEP4         | SAMP_COUNT=1 | START_TIME=00:03 |       |       |       |           |                   |
| 0             | 0            | 0                | 0     | 0     | 0     |           |                   |
| CYCLE1        | STEP_COUNT=9 |                  |       |       |       | CYCLE1 (  | 本)のステップ数          |
| STEP1         | SAMP_COUNT=9 | START_TIME=00:07 |       |       |       | CYCLE1, S | TEP1のサンプル数、タイム    |
| 0             | 20.84        | 0.23             | 0.371 | 0.436 | 0.579 | CYCLE1, S | TEP1, SAMPLE1のデータ |
| 1             | 20.676       | 0.233            | 0.376 | 0.445 | 0.585 |           |                   |
| 2             | 20.779       | 0.237            | 0.378 | 0.45  | 0.591 |           |                   |
| 5             | 20.912       | 0.239            | 0.385 | 0.455 | 0.597 |           |                   |
| 10            | 20.799       | 0.245            | 0.391 | 0.46  | 0.601 |           |                   |
| 15            | 20.779       | 0.247            | 0.395 | 0.464 | 0.603 |           |                   |
| 20            | 20.81        | 0.251            | 0.401 | 0.465 | 0.607 |           |                   |
| 25            | 20.861       | 0.252            | 0.404 | 0.467 | 0.608 |           |                   |
| 30            | 20.871       | 0.252            | 0.404 | 0.467 | 0.61  |           |                   |
| STEP2         | SAMP_COUNT=8 | START_TIME=00:38 |       |       |       | CYCLE1, S | TEP2のサンプル数、タイム    |

0サイクルは、予備載荷のデータで、1サイクルから本載荷のデータとなります。 本載荷は、1サイクルから10サイクルまで与える事が出来ます。 各サイクルには、最大20のステップを与える事が出来ます。 同様に、各ステップには、最大20のサンプルを与える事が出来ます。

#### <変更する場合の注意点を下記に示します>

- サイクル数の変更を行う場合、"サイクル数"も変更します。
   ステップ数の変更を行う場合、"変更サイクルのステップ数"も変更します。
- 3. サンプル数の変更を行う場合、"変更サイクルの変更ステップのサンプル数"も変更 します。
- 4. タイムの変更を行う場合、xx時間xx分で入力又は変更します。
- 5. サンプル時間は、分で入力又は変更します。
- 6. 荷重は、kNの単位で入力又は変更します。
- 7. 変位は、mmの単位で入力又は変更します。
- 8. サイクル数、ステップ数、サンプル数の変更を行う場合、変更以降のタイムとの関連に ご注意下さい。
- 9. 変更終了後の保存は、"\*\*\*. CSV"型式で保存します。

パソコンソフト JrHM1616画面から、確認しながら修正する方法が有ります。

#### [設定情報ファイルを直接修正する方法]

"ファイル名. HMD"の設定情報ファイルをノートパットで修正する場合は、以下の項目を 修正して、任意のファイル名で保存します。

- <例1. > "1Jiku5k.HMD"ファイルを修正して、"1kN"の荷重計用にする。
  - 参考項目としてデータ幅サンプリングを0.04mmから0.1mmに変更する。
  - 1-1 "1Jiku5k. HMD"ファイルを"1Jiku1k. HMD"としてコピーします。ファイル名は、半角8 文字以内。
  - 1-2 ノートパットで、"1Jikulk.HMD"を開き、以下の赤印部分を修正します。
  - 1-3 修正3<1.0,0.2500,荷重計TCLZ-1KNA(kN),4>・・荷重計の容量、係数等の変更
     説明:"1.0"は、容量(1 k N) 4 桁以内(0.01~9999)、"0.2500"は、係数です
     "TCLZ-1KNA"は、センサー型名、"4"は、表示用小数桁数
     試験機を制御して自動停止を利用している場合は、修正1、修正4、修正5も必要
  - 係数=(センサー定格容量\*1000/PGA)/(センサー定格値(mV/V)\*ブリッジ電圧(V))
    - 例. センサー定格容量1kNのロードセルの定格値が2mV/V、ブリッジ電圧が2V、PGAが1000の場合 係数=(1\*1000/1000)/(2\*2)...0.2500kN/Vとなります

**修正1 < SENSTOP=(CH1.26214) >・・センサー最大値での計測停止の変更** 説明: "26214"は、容量(1 k N)の最大時の数値1です 概略の数値で良いです。例"26214"は、"26200"

#### 数値1=(32768/5)\*(センサー定格容量/係数)

例. センサー定格容量1kNの係数=0.2500kN/Vの場合
 数値=6553\*(1/0.2500)...26214となります。但し最大で、32767までです。

**修正2 < DWSMP=(CH2.33) >・・データ幅(変化)でのサンプリング間隔の変更** 説明: "33"は、容量(25mm)での0.1mm毎のサンプリング時の数値2です

数値2=(32768/5)\*(サンプリングしたいデータ幅/係数(絶対値))

 例. センサー定格容量25mmの係数=-20.03mm/Vで、0.1mm毎のサンプリングの場合 数値=6553\*(0.1/20.03)...32.7となります。但し最大で、32767までです。

1-4 修正後、前ページの操作に従い、パソコンからロガーにこのファイルを送ります。

1-5 ロガーに読み込み終了後、前ページの操作に従い、ロガーの設定を変更します。

「以下は、修正前の"1Jiku1k.HMD"ファイルの内容」

AUTO=ON, ms=200, S=0, M=200, AVE=1770, /AUTO=(自動設定)ON/OFF ms=内部タイマ(2-1000(msec)) S=1-200 (秒)0:ナシ M=1-200(分)0:ナシ AVE=(積算平均回数)

AEIDI(00111111), PGA(95555555), /アナログチャンネルEIDI=(CH1-CH8) 0:測定可能 1:測定不可能 PGA=(CH1-CH8)1:1倍 3:10倍 5:100倍 9:1000倍

収集メモリに時間(ON), パネルスイッチ禁止(OFF), 外部信号スタート(OFF), スタート時にヌルデータ(ON)NullEIDI(0000000),

- キーサンプ リンク (2), スタート時にDG を ロ(ON), /キーサンプ リンク (ナシ:0 アリ:1 アリ で時間 クリア:2)
- TSTOP=ON(10.0.0), /TSTOP=(時間でストップ)ON/OFF(???(時).1-59(分).1-59(秒))

SPSTOP=ON(500), /SPSTOP=(サンプル数でストップ)ON/OFF (サンプル数)最大:917504

SENSTOP=ON(CH1.26200), /SENSTOP=(任意センサー値でストップ))ON/OFF(チャンネル:CH1-CH8/DG1-DG6.(極性)任意 センサー値) **修正1 < SENSTOP=(CH1.26214)** >又は**< SENSTOP=OFF**> DWSMP=ON(CH2.13), /DWSMP=(データ幅サンプリング)ON/OFF(チャンネル:CH1-CH8/DG1-DG6.データ幅値)

修正2<DWSMP=(CH2.33)>又は<DWSMP=OFF>

DGEIDI (111111), DGMAG (111111), DGPOL (+++++)

```
/CH
                                        修正 3 <1.0,0.2500,荷重計TCLZ-1KNA(kN),4>
CH1=5.0,1.251,荷重計LCN-A-5KN(kN),3
CH2=25.0,-20.03,変位計1 CDP-25 (mm),2
CH3=25.0,-20.03,変位計2 CDP-25
                                     (mm), 2
CH4=2.0,-1.005,縦歪ゲージ120(%),2
CH5=2.0,-1.005,縦歪ゲージ240(%),2
CH6=2.0,1.005,横歪ゲージ0(%),2
CH7=2.0,1.005,横歪ゲージ120(%),2
CH8=2.0,1.005,横歪ゲージ240(%),2
/DG
DG1=20.0.0.001、変位計1 デジタル (mm)、3
DG2=20.0,0.001,変位計2 デジタル (mm),3
DG3=20.0,0.001,変位計3 デジタル (mm),3
DG4=20.0,0.001,変位計4 デジタル (mm),3
DG5=20.0,0.001,変位計5 デジタル (mm),3
DG6=20.0,0.001,変位計6 デジタル (mm),3
/XY-graph
Title = \Phi 50 \times 100土の一軸試験 応力ーひずみ曲線
X1 = Time, 1, 0,,時間(分),1,0
X2 = Sample, 1, 0, サンプル(/s), 0, 0, 2, 0
X3 = Data, 1.00, 0, CH2*100/100, 軸ひずみ \epsilon (%), 1, 0
Y1 = ON, 255, 0, 10, 0, CH1*10000*(1-CH2/100)/19.63, 断面補正応力σ(kN/m<sup>2</sup>),1
Y2 = 0FF, 16711680, 0, 10, 0, CH1*10000/19.63, 応力\sigma(kN/m<sup>2</sup>), 1
Y3 = OFF, 49152, 0, 1.00, 0, CH2*100/100, 軸ひずみ \epsilon (%), 1
Y4 = OFF, 32896, 0, 1, 0, CH2, 変位計1(mm), 1
Y5 = OFF, 8388736, 0, 1, 0, CH3, 変位計2(mm), 1
Xmode = Data
AXIS MODE = 0
Comment = Sample Unit : sec
Comment = CH1, 2, 3, 4, 5, 6, 7, 8,
Comment = DG (none)
/EscXY
[Control]
En=1, 1, 1, 1, 1, 1, 1,
Sample=500, 36000
[CH-Over]
CH-En=1, 1, 0, 0, 0, 0, 0, 0, 0,
DG-En=0, 0, 0, 0, 0, 0, 0,
CH-Vx=5, 16, 9. 9, 9. 9, 9. 9, 9. 9, 9. 9, 9. 9, 9. 9, 9. 9,
                                      修正4 < CH-Vx=1, 16, ... > 説明:1 k N
DG-Vx=9.9, 9.9, 9.9, 9.9, 9.9, 9.9, 9.9,
[Ax-Fc]
CnA=CH1, CH1,
CnB=CH1, CH2,
                                        修正5 < VxA=0.01,0.01, > 説明:1 k N の1/100
VxA=0.05, 0.05,
VxB=3, 3,
[Max def]
CX-En=1, 1, 1, 1, 1, 1, 1, 1, 1,
DX-En=1, 1, 1, 1, 1, 1, 1,
CH-Sx=0, 0, 0, 0, 0, 0, 0, 0, 0,
DG-Sx=0, 0, 0, 0, 0, 0, 0,
```

#### [設定情報ファイルをJrHM1616画面から、確認しながら修正する方法]

通常使用の操作に従い、ロガーの設定を修正元となる設定情報ファイル(例:"1Jiku5k.HMD")に してからパソコンソフト JrHM1616を立ち上げます。JrHM1616Ver8の取説を 参照して、メニュー画面から以下の操作を行います。

- 使用CH/DGを変更する場合に、「各種設定&表示」画面を開き変更をします。 アナログ(DI/EI)セルト、DG(DI/EI)セルト(DG付き)
- ②.「アナログ表示」又は「(アナログ&DG)表示」画面を開き必要な変更をします。 センサー名称&単位(()内単位は半角4文字以内)、容量(半角4文字以内)、係数
- 「各種設定&表示」画面を開き必要な変更をします。 (サンプリングレート)時間設定、データ(幅)サンプリング、任意センサー(ストップ)、・・・・
- ④. 「XYグラフ表示」画面を開き必要な変更をします。 センサー名称&単位(()内単位は半角4文字以内)、容量(半角4文字以内)、係数
- 5. 「アナログ表示」又は「(アナログ&DG)表示」画面を開きます。 修正した設定情報をファイルに書き込み保存します。ファイル名は、半角8文字以内。
- ⑥. 「設定情報ファイル」画面を開きます。
   前ページの 設定情報ファイル設定及び選択の方法 操作に従い、保存したファイルを パソコンからロガーに送ります。
- ⑦.メニュー画面を閉じます。
   前ページの HM1616Sx/Txロガーの設定情報変更の使用方法 操作に従い、
   ロガーの設定を変更します。

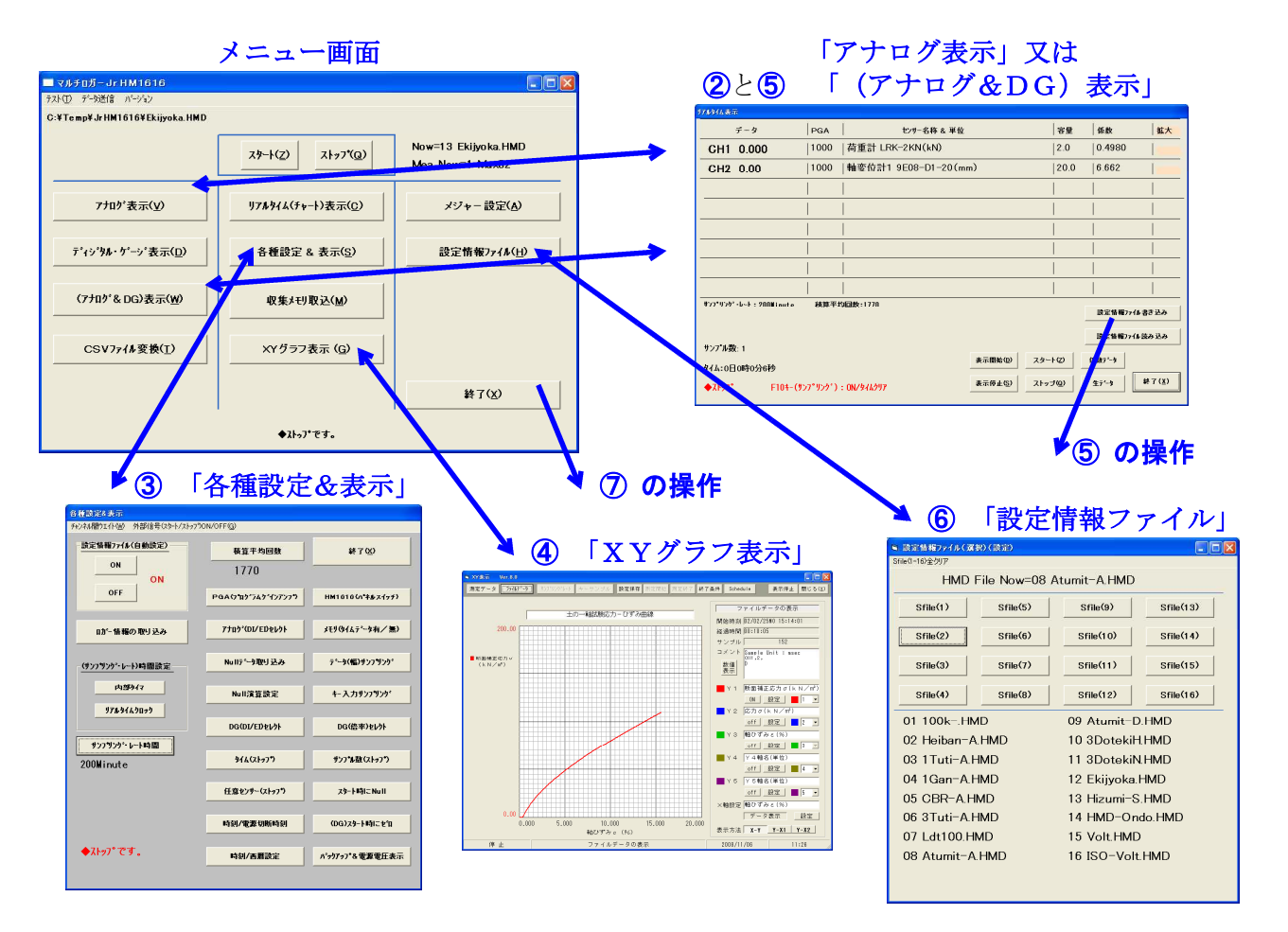

#### ■ ロガー及びPC画面CH/DG数値表示の小数点以下の桁数設定方法

設定情報ファイルをノートパット等(アスキーエディタ)を使用して、小数点以下の桁数を追加指定又は、変更します。

| ファイル(E) 編集(E) 書式(Q) 表示(V) ヘルプ(E)                                                                                                    |                                                                       |
|----------------------------------------------------------------------------------------------------|-----------------------------------------------------------------------|
| 82定性情報及7-742(HM1616)3×C:¥(株) 濱田電機¥HM1616¥平板<br>AUTO=0N.ms=10005;=30,M=0.4VE=1770,7AUTO=(自動設定<br>AEIDI(00000111),PGA(95555111),778+76*4v24/EIDI=(CH<br>収集メギリ(こ時代)(ON),N*4)スイッチ発止(COFF),4*816号スタート(0<br>TSTOP=0FF,/TSTOP=(6時間でストップ)ON/OFF(9??(6時),1-59<br>SPSTOP=0FF,/TSTOP=(6時間でストップ)ON/OFF(9??(6時),1-59<br>SPSTOP=0FF,/STOP=(57-945)75/20/07)(57-00)<br>SPSTOP=0FF,/STOP=(57-945)75/20/07)(57-00)<br>SPSTOP=0FF,/STOP=(57-945)75/20/07)(57-00)<br>SPSTOP=0FF,/STOP=(57-945)75/20/07)(57-00)<br>DG=(D1(11111),D0MAG(11111),D6POL(+++++) | 以下に示される部分に追加又は変更します。<br><u>,1</u> は、小数点以下1桁を指定します。同様に <u>,2</u> は、2桁。 |
| 20H<br>CH1=200,943.08,荷量計CLP-200KNB3金さ(kN/m2),1<br>CH2=50.0.50.000,変位計1CDP-50(mm),2<br>CH3=50.0.50.000.変位計2CDP-50(mm),2<br>CH3=50.0.50.000.変位計3CDP-50(mm),2<br>CH3=50.0.50.000.変位計4CDP-50(mm),2<br>CH5=50.0.50.000.愛位計4CDP-50(mm),2<br>CH5=50.0.50.000.世ンサー名(TANI),4<br>CH7=1,1.0000,センサー名(TANI),4<br>CH7=1,1.0000,センサー名(TANI),4<br>CH7=1,1.0000,センサー名(TANI),4                                                                                                    | CH1=200, (kN/m2) <u>, 1</u><br>CH2=50.0, (mm) <u>, 2</u>              |
| QG1=30.0.0001.実位計 1 デジタル (mm) .2<br>DG2=30.0.001 実位計 2 デジタル (mm) .2<br>DG3=30.0.001,実位計 3 デジタル (mm) .2<br>DG4=30.0.0001,実位計 3 デジタル (mm) .2<br>DG5=1,1.0000,センサー名 (TANI) .4<br>QY = smotoのセンサー名 (TANI) .4<br>Title = 平板載荷試験の×-Y図                                                                                                    | DG1=30.0, (mm) <u>, 2</u>                                             |

HM1616SxロガーVer5. 1以降では、CH/DG数値表示の小数点以下の桁数も変更出来ます。 ■ 設定情報ファイルを修正して、センサー情報(CH/DG)を変更する方法

上図の、"CHx=容量(半角4桁以下),係数(半角),センサー名((半角単位)),小数点桁数(半角1桁)"を修正 致します。極性を変更する場合は、現在係数の極性(例:1.2345 >> -1.2345 又は逆)を変更します。 尚、DGxの極性(方向)を変更する別方法は、例としてDG1の場合"DFPOL(+++++)を(-++++)"にする事で出来ますが、 変更した時から方向が変わる事になります。 係数数値を変更する場合は、センサーストップ/データ幅サンプリング使用時は、影響しますのでご注意下さい。 保存後は、設定情報ファイルをロガーに読み込み致します。

#### ■ CH1~CH8のセンサー係数の算出方法

📑 Heiban A. HMD - 🗦 E 👯

アナログ入力のリアルタイム表示画面で入力するセンサー係数は、以下の式で算出出来ます。 センサー値=センサー定格容量\*(電圧表示値(V)\*1000/PGA)/ (センサー定格値(mV/V)\*ブリッジ電圧(V)) センサー単位 この式を簡単にするためセンサー係数を以下の様に求めます

センサー係数=(センサー定格容量\*1000/PGA)/(センサー定格値(mV/V)\*ブリッジ電圧(V))

センサー値=電圧表示値(V)\*センサー係数

センサー単位/V センサー単位

何. センサー定格容量10kNのロードセルの定格値が2mV/V、ブリッジ電圧が2V、
 現在の電圧表示値が3.000V、PGAが1000の場合
 このセンサーの係数=(10\*1000/1000)/(2\*2)...2.500kN/Vとなります
 このセンサーの現在数値=3.000\*2.5000.....7.500kNとなります

アナログ入力(INPUT)のアンプゲイン(PGA)は、入力電圧で、以下の様に設定します。
 PGA=1...アナログ入力電圧500mV~5Vの場合
 PGA=100...アナログ入力電圧5mV~500mVの場合
 PGA=1000...アナログ入力電圧5mV以下の場合

例:上記例のひずみゲージ式センサー定格出力電圧は、2mV/V\*2Vで、4mVに成ります。 従いまして、このセンサー接続では、PGA=1000が最適と成ります。 センサー保護から、電圧表示値(V)が4.99V以上又は、定格容量以上に ならないように注意します!!

#### ■ DG1~DG6のセンサー係数の算出方法

デジタル入力のリアルタイム表示画面で入力するセンサー係数は、以下の式で算出出来ます。
 センサー値=カウント値/倍率(ATT)\*センサー係数
 センサー係数=1カウント当たりのセンサー値
 センサー係数=1カウント当たりのセンサー値
 センサー値=カウント値/倍率(ATT)\*センサー係数
 センサー単位
 例. 1カウント 0.001mmのリニアゲージの現在のカウント表示値が2000、倍率(ATT)が1の場合

このセンサーの係数=0.001.....001....0.001mm/カウントとなります このセンサーの現在数値=2000/1\*0.001....2.000mmとなります

センサー保護から、カウント値が32767以上又は、定格容量以上に

<u>ならないように注意します!!</u>

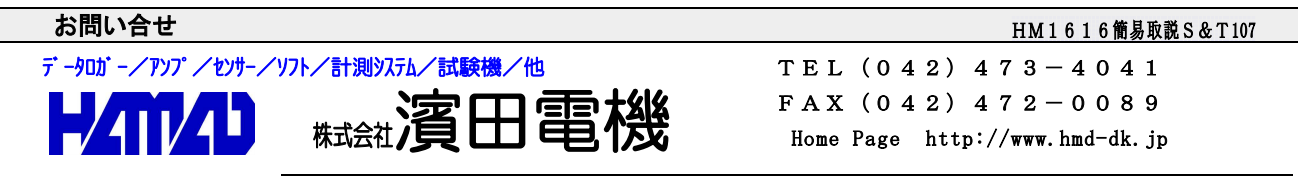

営業所/〒203-0013 東京都東久留米市新川町2-4-5 メモリーマンション1F